## 石花会ポータル投稿手順

1. ログイン後、サイト上部のメニューバーの「+新 規」にカーソルを移動。

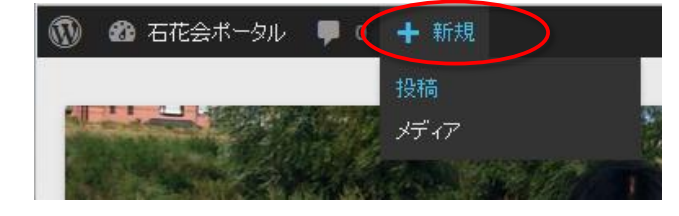

2. 下に開いたメニューから「投稿」をクリック。

3. 投稿画面が開きましたら、左側の「カテゴリー」か ら該当するカテゴリーを選択してください。

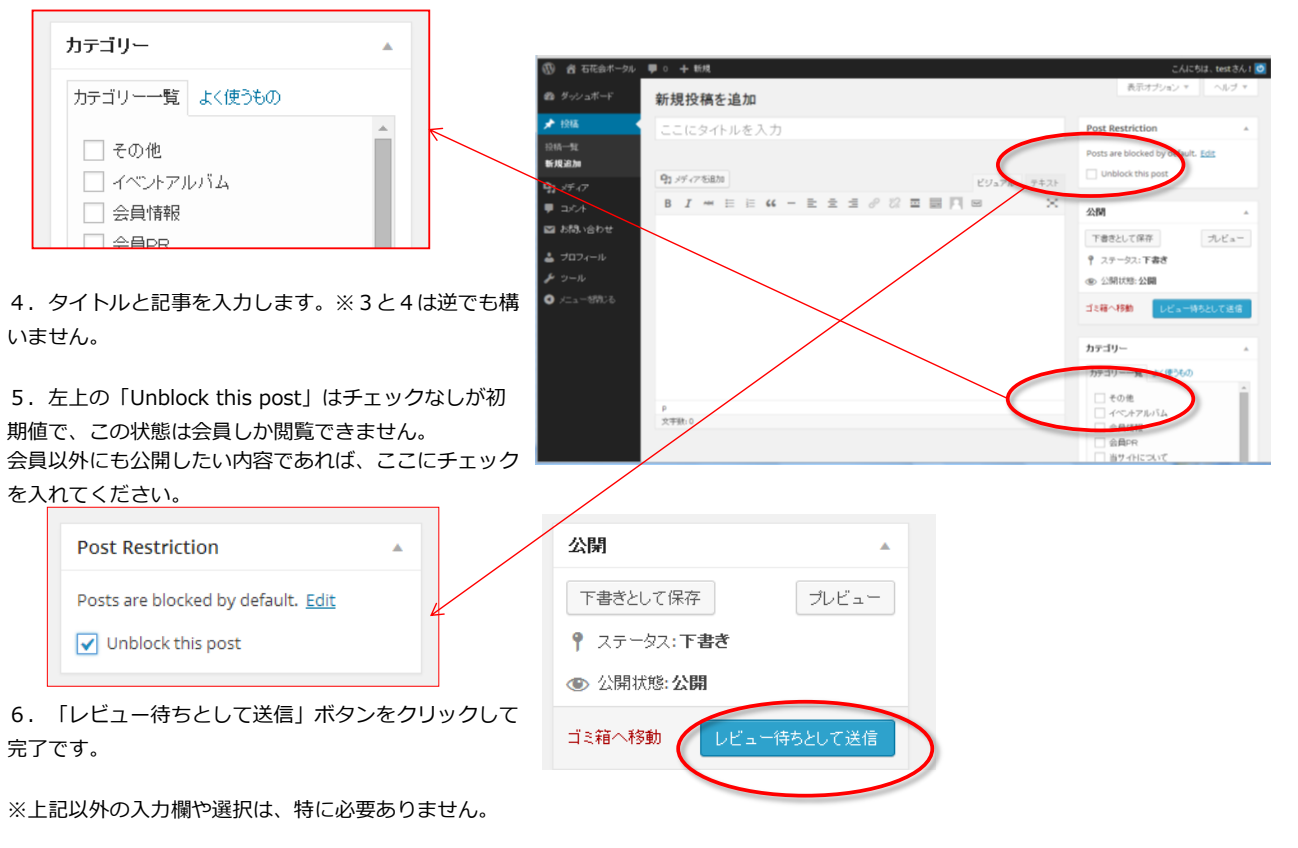

※画像挿入は「メディアを追加」ボタンをクリックして、アップロードウインドウを開きます。

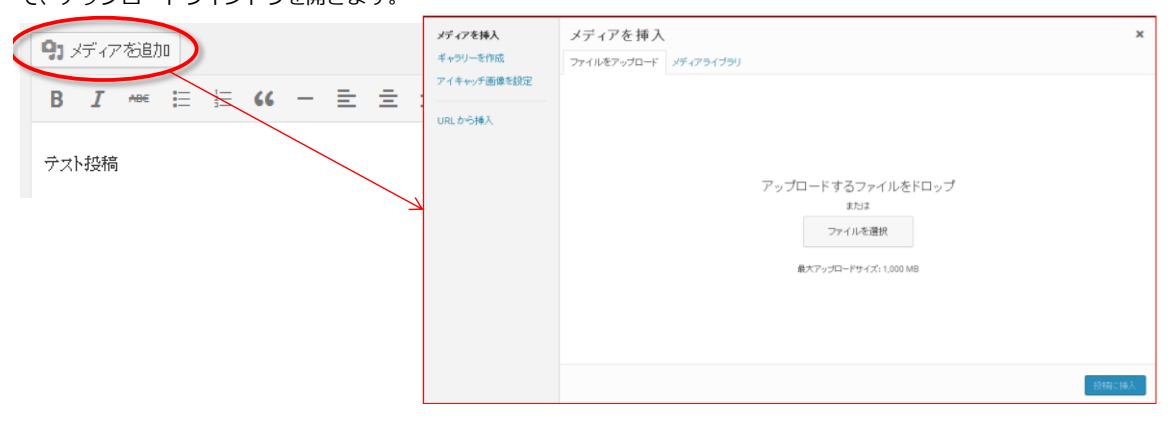